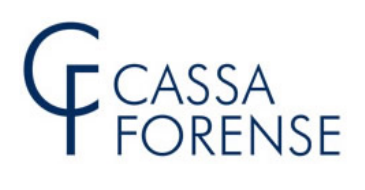

#### GUIDA ALLA PRODUZIONE DELLA MODULISTICA RELATIVA AL PAGAMENTO DEI CONTRIBUTI OBBLIGATORI E MODULARE VOLONTARIO – MOD. 5/2020

| Home > Accessi Riservati > Posizione Personal | e                                                                 |                                                                                                    |  |  |  |  |  |  |
|-----------------------------------------------|-------------------------------------------------------------------|----------------------------------------------------------------------------------------------------|--|--|--|--|--|--|
| Accessi Riservati                             | Pe                                                                | osizione Personale                                                                                                    |  |  |  |  |  |  |
| 🙃 Delegati                                    | Cod. Meccanogr : (obbligatorio)                                   |                                                                                                    |  |  |  |  |  |  |
| Consigli dell'Ordine                          | 1<br>Non ricordo il codice meccanografico<br>PIN : (obbligatorio) |                                                                                                    |  |  |  |  |  |  |
|                                               | •••••                                                             |                                                                                                    |  |  |  |  |  |  |
| Nuovo Processo PIN                            | Non ricordo o non ho mai ricevuto il codice l                     | PIN                                                                                                    |  |  |  |  |  |  |
| Attivazione                                   |                                                                   | Entra                                                                                                    |  |  |  |  |  |  |
|                                               |                                                                   |                                                                                                    |  |  |  |  |  |  |
|                                               |                                                                   |                                                                                                    |  |  |  |  |  |  |
| Benvenuto Avv.to GIUSEP                       | PE VERDI                                                          | Informazioni On-Line                                                                                                    |  |  |  |  |  |  |
| <ul> <li>Cod. meccanogra</li> </ul>           | fico: <b>1</b>                                                    | INFO INFO IPOTESI DI GESTIONE                                                                                                    |  |  |  |  |  |  |
| PEO: indirizzoPeo     PEC: indirizzoPeo       | _1@dominiopeo.it                                                  | PERSONALI PREVIDENZIALI CALCOLO PIN                                                                                                    |  |  |  |  |  |  |
|                                               |                                                                   | Comunica PEC-PEO WhatsApp Pensione<br>Futura                                                                                                    |  |  |  |  |  |  |
|                                               |                                                                   | COMUNICA COMUNICA ATTIVA<br>PEC DEO VHATSAPP SIMULA LA TUA<br>PEC DEO VHATSAPP                                                                                                    |  |  |  |  |  |  |
| PEC PEO PEO PEO PEO                           |                                                                   |                                                                                                    |  |  |  |  |  |  |
| Di seguito il codice della sua Vis            | Card: C-1GXKNI                                                    | ISTRUZIONI PER ATTIVAZIONE VIS CARD                                                                                                    |  |  |  |  |  |  |
| Servizi                                       |                                                                   | Scadenze del 30 giugno                                                                                                    |  |  |  |  |  |  |
|                                               |                                                                   | <ul> <li>Il 30 giugno 2020 (martedi) scade il termine per il pagamento della 3ª rata<br/>del contributo minimo soggettivo obbligatorio dovuto per l'anno 2020<br/>Altre scadenze</li> </ul> |  |  |  |  |  |  |
| MODELLO 5 M.AV ISTANZ<br>ON-LIN               | E FORENSE CARD RIEPILOGO<br>E ATTIVATA SERVIZI BPS                |                                                                                                    |  |  |  |  |  |  |
| I miei Preferiti                              |                                                                   | VISUALIZZA CUD ON-LINE                                                                                                    |  |  |  |  |  |  |
|                                               |                                                                   | ANTICIPO FATTURE                                                                                                    |  |  |  |  |  |  |

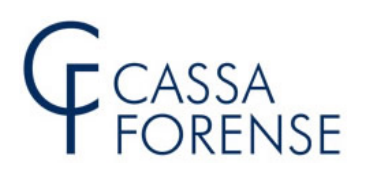

#### MODELLO 5 2020 E MODALITA' DI PAGAMENTO

Il Consiglio di Amministrazione, nella seduta del 02.04.2020, ha differito il termine di invio del modello 5/2020 - ordinariamente fissato al 30 settembre - al **31.12.2020** e il termine per il **pagamento dei contributi in autoliquidazione** - ordinariamente previsti alle scadenze del 31 luglio e del 31 dicembre - che **per questo anno 2020** potranno essere corrisposti con le seguenti modalità **alternative**:

- a) nelle **consuete due rate o in unica soluzione entro il 31.12.2020**, a mezzo M.Av. senza interesse e sanzioni;
- b) in due rate annuali di pari importo con scadenza 31.03.2021 e 31.03.2022, a mezzo M.Av. maggiorate dell'interesse dell'1,50%, su base annua, senza sanzioni; tale interesse verrà calcolato con riferimento alla prima rata dal 01.01.2021 al 30.03.2021 e per la seconda dal 01.01.2021 al 30.03.2022;
- c) mediante iscrizione nel ruolo 2021 (da formare a ottobre 2021), maggiorati degli interessi nella misura dell'1,50%, che saranno calcolati a decorrere dal 01.01.2021 al 31.10.2021 (data di formazione del ruolo) senza sanzioni, con possibilità di chiedere ulteriori rateazioni direttamente al Concessionario (fino a 72 rate).

SCELTA OBBLIGATORIA E IRREVOCABILE DELLA MODALITA' DI PAGAMENTO

La scelta di una delle tre modalità di pagamento dell'autoliquidazione, del mod. 5/2020, è **obbligatoria**, deve essere necessariamente espressa dal professionista entro il termine di scadenza per l'invio, più 8 giorni, ed è **irrevocabile**.

La scelta potrà essere esercitata successivamente all'invio telematico del primo mod. 5/2020 purché entro e non **oltre il giorno 08.01.2021**, termine oltre il quale **in assenza di scelta il pagamento dei contributi si intenderà dovuto al 31.12.2020**.

Eventuali, successivi invii di mod. 5/2020, utilizzeranno quale modalità di pagamento, la scelta originariamente esercitata.

#### COME ESERCITARE LA SCELTA DELLA MODALITA' DI PAGAMENTO

Dopo avere inviato telematicamente il mod. 5/2020 cliccare su "Pagamento Contributi Obbligatori"

| MODELLO 5            | ForenseCard - |  | Anticipo Fatture + M.Av. + | ( |  |
|----------------------|---------------|--|----------------------------|---|--|
| MODELLO 5/20         | 020           |  | Compila il Modello         |   |  |
| Modello 5/2019       |               |  | 5/2020                     |   |  |
| Mod.5 Anni Pregressi |               |  | Pagamento Contributi       |   |  |
| MESE INVIO           | MESE INVIO    |  | Obbligaton                 |   |  |
|                      |               |  | Pagamento Contributo       |   |  |
| GIUGNO               |               |  | Volontario                 |   |  |

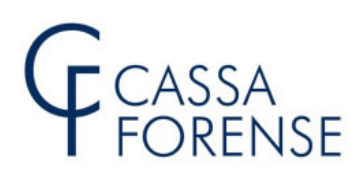

#### Si apriranno le schede per poter esercitare l'opzione:

| Opzione 1 - M.Av. 2 Rate Scadenze Ordinarie | ÷ |
|---------------------------------------------|---|
| Opzione 2 - M.Av. Rata Unica 31.12.2020     | Ŧ |
| Opzione 3 - M.Av. 2 Rate 2021-2022          | + |
| Opzione 4 - Iscrizione a Ruolo 2021         | + |

Aprire il dettaglio relativo all'opzione scelta, cliccare su "Scegli Opzione" e quindi su "Conferma"

#### Scheda Opzione 1

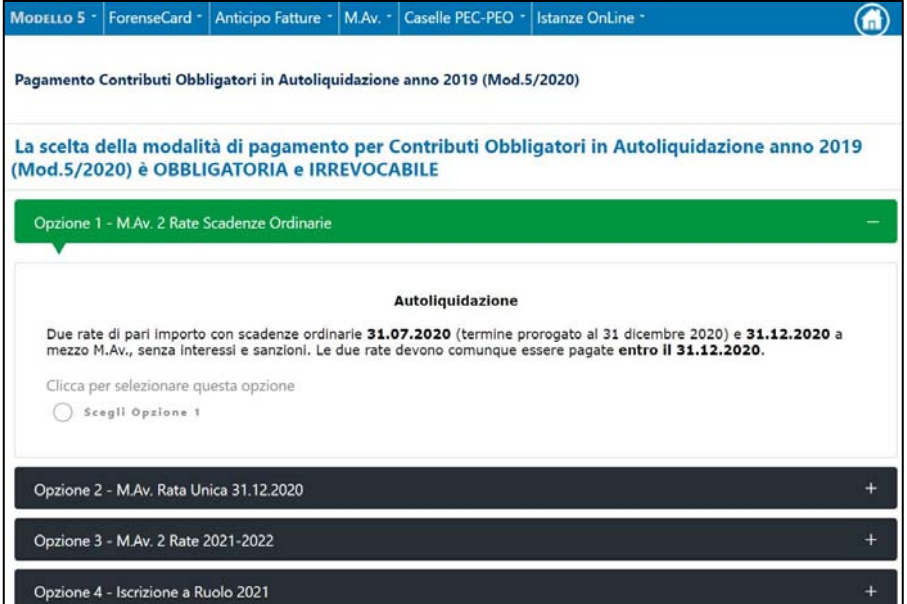

#### Scheda Opzione 2

| MODELLO 5 -              | ForenseCard •                | Anticipo Fatture *              | M.Av             | Caselle PEC-PEO •         | Istanze OnLine *         |                    |
|--------------------------|------------------------------|---------------------------------|------------------|---------------------------|--------------------------|--------------------|
| Pagamento                | Contributi Obb               | ligatori in Autoliqu            | iidazione        | anno 2019 (Mod.5          | 5/2020)                  |                    |
| La scelta d<br>(Mod.5/20 | lella modalit<br>20) è OBBLI | tà di pagament<br>GATORIA e IRR | o per C<br>EVOCA | Contributi Obbli<br>ABILE | igatori in Autoliquidazi | one anno 2019      |
| Opzione 1                | - M.Av. 2 Rate S             | icadenza Unica 31.1             | 2.2020           |                           |                          | +                  |
| Opzione 2                | - M.Av. Rata Ur              | nica 31.12.2020                 |                  |                           |                          | -                  |
|                          |                              |                                 |                  | Autoliquidazione          |                          |                    |
| Unica so                 | luzione entro il :           | 31.12.2020 a mez                | zo M.Av.,        | senza interessi e sa      | nzioni.                  |                    |
| Clicca pe                | er selezionare qu            | iesta opzione                   |                  |                           |                          |                    |
| O Se                     | egli Opzione 2               |                                 |                  |                           |                          |                    |
| Opzione 3                | - M.Av. 2 Rate 2             | 2021-2022                       |                  |                           |                          | +                  |
| Opzione 4                | - Iscrizione a Ru            | Jolo 2021                       |                  |                           |                          | +                  |
|                          |                              |                                 |                  |                           | Confermo l'opzione di    | pagamento CONFERMA |

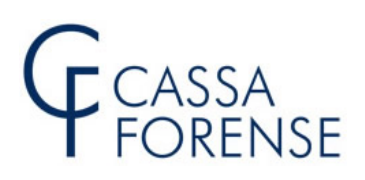

## Scheda Opzione 3

| MODELLO 5 •              | ForenseCard •                                                                                                    | Anticipo Fatture •                        | M.Av. •  | Caselle PEC-PEO • | Istanze OnLine •             |                    |  |  |  |  |
|--------------------------|----------------------------------------------------------------------------------------------------|-------------------------------------------|----------|-------------------|------------------------------|--------------------|--|--|--|--|
| Pagamento                | Pagamento Contributi Obbligatori in Autoliquidazione anno 2019 (Mod.5/2020)                                                                  |                                           |          |                   |                              |                    |  |  |  |  |
| La scelta c<br>(Mod.5/20 | La scelta della modalità di pagamento per Contributi Obbligatori in Autoliquidazione anno 2019<br>(Mod.5/2020) è OBBLIGATORIA e IRREVOCABILE |                                           |          |                   |                              |                    |  |  |  |  |
| Opzione 1                | - M.Av. 2 Rate S                                                                                                    | 5cadenza Unica 31.1                       | 2.2020   |                   |                              | +                  |  |  |  |  |
| Opzione 2                | - M.Av. Rata Un                                                                                                    | nica 31.12.2020                           |          |                   |                              | +                  |  |  |  |  |
| Opzione 3                | - M.Av. 2 Rate 2                                                                                                    | 2021-2022                                 |          |                   |                              | -                  |  |  |  |  |
|                          |                                                                                                    |                                           |          | Autoliquidazione  |                              |                    |  |  |  |  |
| Due Rate<br>dell'1,50    | e Annuali di pari<br>% su base annu                                                                                                    | importo con scader<br>Ja, senza sanzioni. | nza 31.0 | 3.2021 e 31.03.20 | 22 a mezzo M.Av., maggiorate | dell'interesse     |  |  |  |  |
| Clicca pe                | er selezionare qu                                                                                                    | iesta opzione                             |          |                   |                              |                    |  |  |  |  |
| O See                    | egli Opzione 3                                                                                                    |                                           |          |                   |                              |                    |  |  |  |  |
|                          |                                                                                                    |                                           |          |                   |                              |                    |  |  |  |  |
| Opzione 4                | Opzione 4 - Iscrizione a Ruolo 2021 +                                                                                                    |                                           |          |                   |                              |                    |  |  |  |  |
|                          |                                                                                                    |                                           |          |                   | Confermo l'opzione di        | pagamento CONFERMA |  |  |  |  |

## Scheda Opzione 4

| MODELLO 5 •              | ForenseCard •                                                               | Anticipo Fatture •                            | M.Av. •               | Caselle PEC-PEO •                           | Istanze OnLine *                                 |                  |  |  |  |  |
|--------------------------|-----------------------------------------------------------------------------|-----------------------------------------------|-----------------------|---------------------------------------------|--------------------------------------------------|------------------|--|--|--|--|
| Pagamento (              | Pagamento Contributi Obbligatori in Autoliquidazione anno 2019 (Mod.5/2020) |                                               |                       |                                             |                                                  |                  |  |  |  |  |
| La scelta d<br>(Mod.5/20 | lella modalit<br>20) è OBBLI                                                | tà di pagament<br>GATORIA e IRR               | o per C<br>EVOCA      | ontributi Obbli<br>BILE                     | igatori in Autoliquida                           | azione anno 2019 |  |  |  |  |
| Opzione 1                | - M.Av. 2 Rate S                                                            | icadenza Unica 31.1                           | 2.2020                |                                             |                                                  | +                |  |  |  |  |
| Opzione 2                | - M.Av. Rata Ur                                                             | ica 31.12.2020                                |                       |                                             |                                                  | +                |  |  |  |  |
| Opzione 3                | - M.Av. 2 Rate 2                                                            | 2021-2022                                     |                       |                                             |                                                  | +                |  |  |  |  |
| Opzione 4                | - Iscrizione a Ru                                                           | iolo 2021                                     |                       |                                             |                                                  | ÷                |  |  |  |  |
|                          |                                                                             |                                               | ,                     | Autoliquidazione                            |                                                  |                  |  |  |  |  |
| Iscrizion                | e nel <b>Ruolo 20</b><br>à di chiedere ul                                   | 21 (da formare a ot<br>teriori rateazioni dir | tobre 202<br>ettament | 21) maggiorata degli<br>e al Concessionario | interessi dell'1,50%, senza<br>(fino a 72 rate). | a sanzioni, con  |  |  |  |  |
| Clicca pe                | r selezionare qu                                                            | iesta opzione                                 |                       |                                             |                                                  |                  |  |  |  |  |
| O Sce                    | Scegli Opzione 4                                                            |                                               |                       |                                             |                                                  |                  |  |  |  |  |
|                          | Confermo l'opzione di pagamento CONFERMA                                    |                                               |                       |                                             |                                                  |                  |  |  |  |  |

# LIMITE ALLA SCELTA DELLA MODALITA' DI PAGAMENTO

Nel caso la contribuzione complessivamente dovuta per contributo soggettivo e contributo integrativo risulti **inferiore a € 30,00** non è data possibilità di optare per il pagamento rateale (opzione 3) e per l'iscrizione a ruolo (opzione 4).

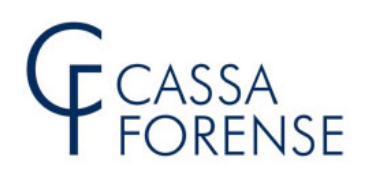

#### **PRODUZIONE DEI BOLLETTINI M.Av.**

Per produrre Bollettini M.Av. e Bonifici precompilati e personalizzati è necessario avere effettuato l'invio telematico del Modello 5/2020 ed esercitato la scelta irrevocabile dell'opzione pagamento. I Bollettini M.Av. e i Bonifici non sono disponibili in caso di scelta "Iscrizione a ruolo" Selezionare "Pagamento Contributi Obbligatori": MODELLO 5 ForenseCard \* Anticipo Fatture \* M.Av. \* Caselle PEC-PEO \* Istanze OnLine \* MODELLO 5/2020 Compila il Modello 5/2020 Modello 5/2019 Pagamento Contributi Mod.5 Anni Pregressi Obbligatori MESE INVIO IRPEF IVA PROGRESS Pagamento Contributo Volontario GIUGNO MODELLI 5/2020 INVIATI 21.000,00 21.000,00 7225 Istruz.per la :: Per visualizzare il modello ... Compilazione Dalla scheda "Pagamento Contributi Obbligatori" cliccare sulla voce "BOLLETTINI M.Av. PRECOMPILATI **PERSONALIZZATI**" come illustrato nella successiva immagine. Modello 5 • ForenseCard • Anticipo Fatture • M.Av. • Caselle PEC-PEO • Istanze OnLine • Pagamento Contributi Obbligatori in Autoliquidazione anno 2019 (Mod.5/2020) RICEVUTA OPZIONE PAGAMENTO AUTOLIQUIDAZIONE ANNO 2019 (MOD.5/2020) I CONTRIBUTI IN AUTOLIQUIDAZIONE POSSONO ESSERE PAGATI PER MEZZO DI: Bollettini M.Av. precompilati personalizzati (scelta consigliata) ForenseCard (pagamento diretto) Bonifici precompilati personalizzati

Bonifici e Bollettini c/c precompilati con solo codice versamento

# CASSA FORENSE

La ricevuta relativa alla scelta del'opzione pagamento sarà sempre disponibile cliccando sull'immagine della stampante

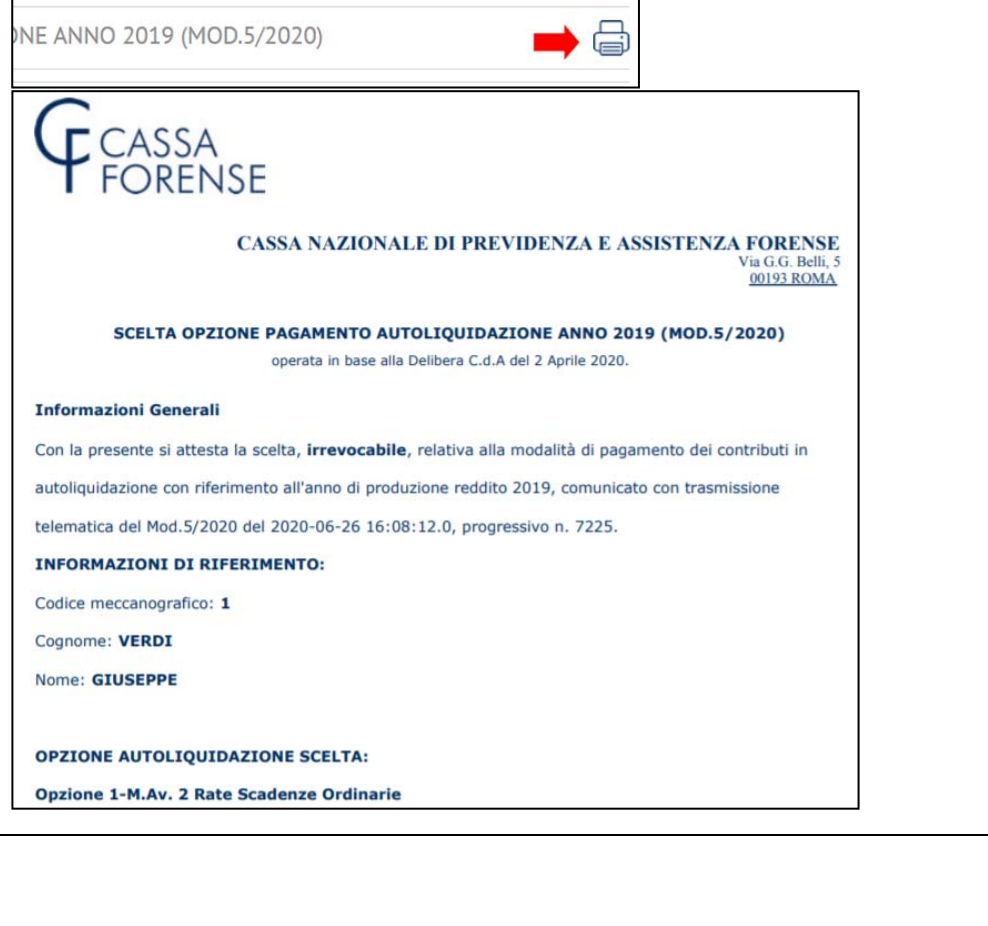

Si aprirà la pagina di gestione dei M.Av. dalla quale sarà possibile:

- generare il M.Av. relativo ad un Modello 5 inviato telematicamente;
- stampare il M.Av. personalizzato

| Modello 5 •                            | ForenseCard -                                                     | Anticipo Fatture 🔹                              | M.Av. •             | Caselle PEC-PEO •                            | Istanze On                    | Line -                                                |                                                 |
|----------------------------------------|-------------------------------------------------------------------|-------------------------------------------------|---------------------|----------------------------------------------|-------------------------------|-------------------------------------------------------|-------------------------------------------------|
| M.Av. Con                              | tributi Obt                                                       | oligatori in Au                                 | toliqu              | idazione                                     |                               |                                                       |                                                 |
| RICEVUTA                               | OPZIONE PA                                                        | GAMENTO AUTO                                    | DLIQUI              | DAZIONE ANNO                                 | 2019 (MC                      | D.5/2020)                                             |                                                 |
| BOLLETTIN                              | II M.AV. CON                                                      | FRIBUTI OBBLIG                                  | ATORI               | RELATIVI AI MOI                              | 0.5/2020                      |                                                       |                                                 |
| MESE INVIO                             | D                                                                 | ATA/ORA INVIO                                   |                     |                                              | IRPEF                         | IVA                                                   | M.AV.                                           |
| GIUGNO                                 |                                                                   |                                                 |                     |                                              |                               |                                                       |                                                 |
|                                        | 20                                                                | 020-06-26 16:08:12                              |                     |                                              | 21.000,00                     | 21.000,00                                             | GENERA                                          |
|                                        |                                                                   |                                                 | per v<br>dello      | isualizzare<br>5                             |                               | CLIC per ge<br>il M.Av. rela                          | nerare <b>1</b>                                 |
| Il bolletti<br>separatar<br>a € 10,000 | <b>DNE.</b><br>ino M.A.v. verrà <u>c</u><br>mente considera<br>I. | jenerato per il pagar<br>ti per tipologia sulla | mento de<br>base de | elle somme dovute ir<br>l mod.5/2020 inviate | n autoliquida<br>o telematica | azione esclusivamente pe<br>mente, risultino dovuti p | er i contributi che,<br>er un importo superiore |

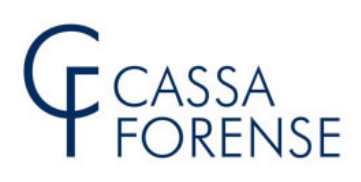

Durante la fase di generazione viene effettuato un **collegamento** alla Banca Popolare di Sondrio che provvede a validare i dati inviati e ad emettere il codice identificativo M.Av.

E' quindi **importante**, in questa fase, **non chiudere** la finestra del browser nella quale si sta effettuando la chiamata.

# FASE DI GENERAZIONE M.Av.

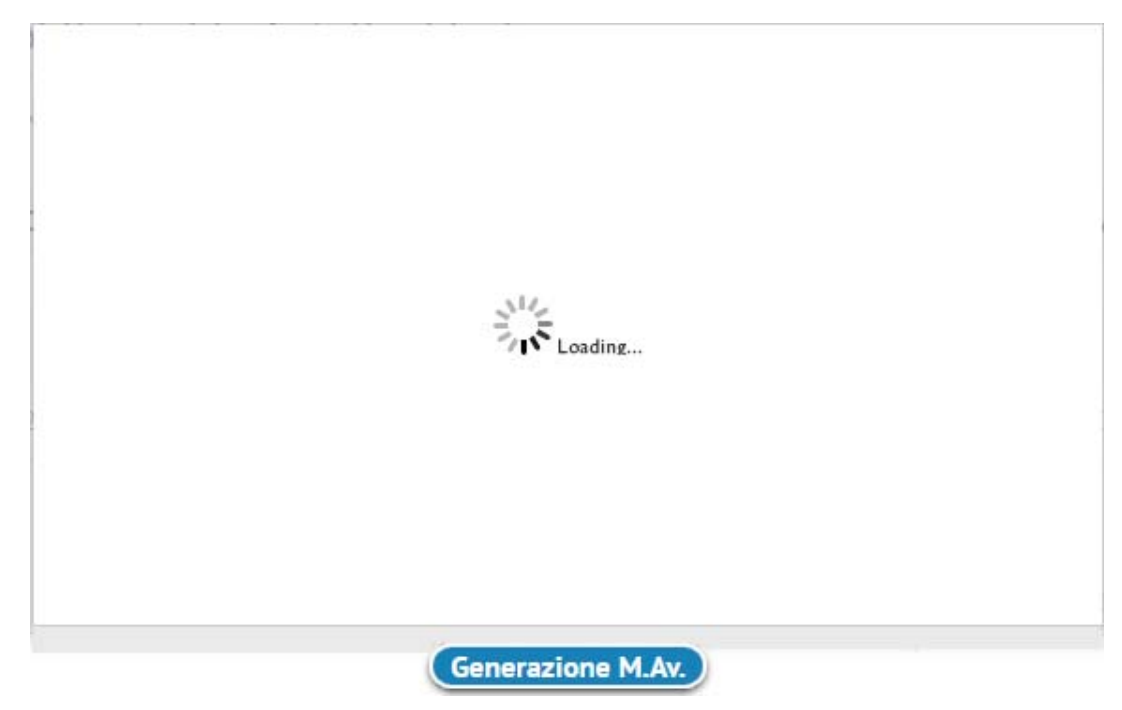

#### **M.Av. GENERATO**

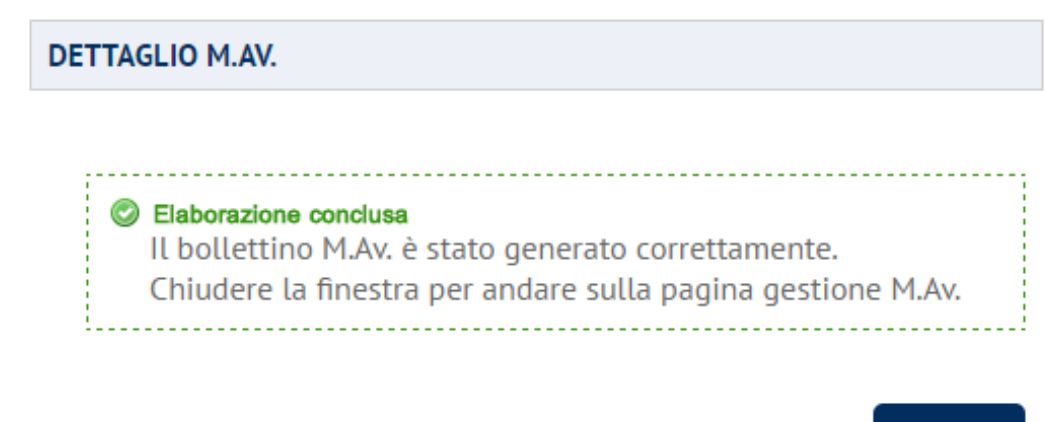

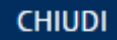

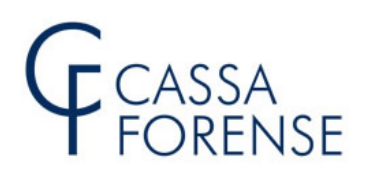

## ATTENZIONE

Se durante la fase di generazione M.Av. dovessero verificarsi degli errori, seguire le <u>istruzioni</u> <u>riportate a video</u>. Eventuali anomalie saranno comunque <u>tempestivamente</u> segnalate <u>all'amministratore web</u>.

Pagina di gestione dei M.Av. **dopo** la fase di generazione.

| Modello 5 🔹 | ForenseCard • | Anticipo Fatture • | M.Av. * | Caselle PEC-PEO • | Istanze OnLine • |  | ) |
|-------------|---------------|--------------------|---------|-------------------|------------------|--|---|
|-------------|---------------|--------------------|---------|-------------------|------------------|--|---|

M.Av. Contributi Obbligatori in Autoliquidazione

RICEVUTA OPZIONE PAGAMENTO AUTOLIQUIDAZIONE ANNO 2019 (MOD.5/2020)

#### BOLLETTINI M.AV. CONTRIBUTI OBBLIGATORI RELATIVI AI MOD.5/2020

| MESE INVIO                                                                                                    | DATA/ORA INVIO                             | IRPEF     | IVA       | M.AV. |  |  |  |  |  |
|----------------------------------------------------------------------------------------------------|--------------------------------------------|-----------|-----------|-------|--|--|--|--|--|
|                                                                                                    |                                            |           |           |       |  |  |  |  |  |
| GIUGNO                                                                                                    |                                            |           |           |       |  |  |  |  |  |
|                                                                                                    | 2020-06-26 16:08:12                        | 21.000,00 | 21.000,00 |       |  |  |  |  |  |
|                                                                                                    | CLIC per visualizzare<br>il M.Av. generato |           |           |       |  |  |  |  |  |
| Il bollettino M.A.v. verrà generato per il pagamento delle somme dovute in autoliquidazione esclusivamente per i contributi che, separatamente considerati per tipologia sulla base del mod.5/2020 inviato telematicamente, risultino dovuti per un importo superiore |                                            |           |           |       |  |  |  |  |  |

#### Cliccare sul simbolo della stampante per visualizzare il bollettino M.Av. in formato .PDF

#### Bollettino M.Av. generato – due rate scadenze ordinarie

| sul C/C n.                      | 41361239 🚛                         | uro 505,00                                                 | sul C/C n. 41361239                                                                                            | di Euro 505,00                                                                                                    |
|---------------------------------|------------------------------------|------------------------------------------------------------|----------------------------------------------------------------------------------------------------|----------------------------------------------------------------------------------------------------|
| CORRENT                         | I POSTALI - Ricevuta di            | Versamento - BancoPosta                                    | CONTI CORRENTI POSTALI - Ricevuta di Accredito -                                                               | Il numero verde 800 248464 è a disposizione per<br>esigenze legate al pagamento del presente<br>bollettino.                                                                                                    |
| VIA USLAVIA 30<br>00195 ROMA RN |                                    |                                                            |                                                                                                    | G CASSA<br>FORENSE                                                                                                    |
| -                               | altra Bar<br>di comm<br>• presso t | nca senza addebito<br>nissioni<br>uutti gli Uffici Postali | causale del versamento<br>CONTR.SOGGETTIVO 2019 1 RATA EURO 85,00<br>CONTR.INTEGRATIVO 2019 1 RATA EURO 420,00 | La presente operatione è di a accoptere a accordo le modulati indicate rella cito<br>Tecnica O n. 120 del 30 giugno 1994 eti e regultara alle condizione interbancare<br>applicazione di commassioni a carico dell'evinante |

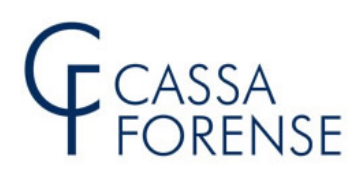

#### Bollettino M.Av. generato - rata unica 31.12.2020

| - presso tutti gli Uffici Postali<br>OSEANIA 30<br>VIA 020195 ROMA RM<br>VIA 00195 ROMA RM           | causale del versamento<br>CONTR.SOGGETTIVO 2019 RATA UNICA EURO 170,00<br>CONTR.INTEGRATIVO 2019 RATA UNICA EURO 840,00 | epprocesse d'economisée d'a cartor del venante<br>GENERALSSA<br>FORSSA<br>FORSSA<br>FORSENSE<br>Il numero verde 800 248464 è a disposizione per<br>esigenze legate al pagamento del presente<br>bollettino. |
|----------------------------------------------------------------------------------------------------|----------------------------------------------------------------------------------------------------|----------------------------------------------------------------------------------------------------|
| CONTI CORRENTI POSTALI - Ricevuta di Versamento - BancoPosta<br>Sul C/C n. 41361239 di Euro 1.010,00 | CONTI CORRENTI POSTALI - Ricevuta di Accredito -                                                                        | di Euro 1.010,00                                                                                                    |

#### Bollettino M.Av. generato – due rate posticipate 31.03.2021 e 31.03.2022

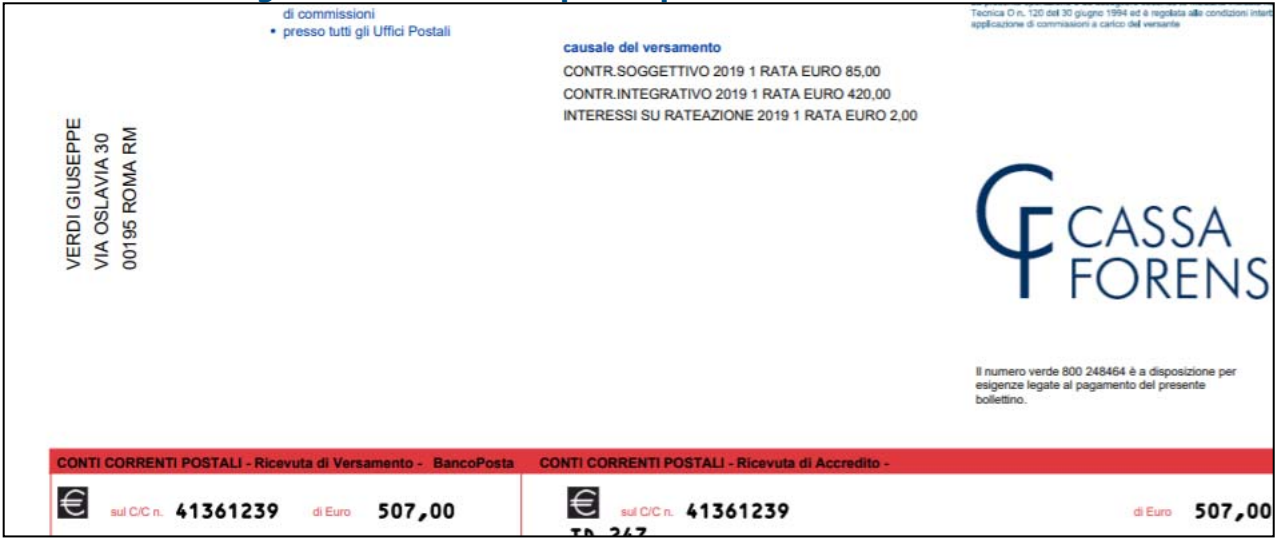

#### STAMPA DEI BOLLETTINI DI BONIFICO

Dalla scheda "Pagamento Contributi Obbligatori" cliccare sulla voce "**BONIFICI PRECOMPILATI PERSONALIZZATI**" come illustrato nella successiva immagine.

# GCASSA FORENSE

Modello 5 • ForenseCard • Anticipo Fatture • M.Av. • Caselle PEC-PEO • Istanze OnLine •

#### Pagamento Contributi Obbligatori in Autoliquidazione anno 2019 (Mod.5/2020)

RICEVUTA OPZIONE PAGAMENTO AUTOLIQUIDAZIONE ANNO 2019 (MOD.5/2020)

I CONTRIBUTI IN AUTOLIQUIDAZIONE POSSONO ESSERE PAGATI PER MEZZO DI:

Bollettini M.Av. precompilati personalizzati (scelta consigliata)

ForenseCard (pagamento diretto)

Bonifici precompilati personalizzati

Bonifici e Bollettini c/c precompilati con solo codice versamento

Si aprirà la pagina di gestione dei Moduli (Bollettini) di Bonifico dalla quale sarà possibile:

• stampare i Moduli (Bollettini) di Bonifico personalizzati

| Modello 5 -                                                        | ForenseCard •                        | Anticipo Fatture • | M.Av. • | Caselle PEC-PEO • | Istanze OnLi | ne •      |          |   |  |
|--------------------------------------------------------------------|--------------------------------------|--------------------|---------|-------------------|--------------|-----------|----------|---|--|
| STAMPA BONIFICI PERSONALIZZATI RELATIVI AI MOD.5/2020              |                                      |                    |         |                   |              |           |          |   |  |
| RICEVUTA OPZIONE PAGAMENTO AUTOLIQUIDAZIONE ANNO 2019 (MOD.5/2020) |                                      |                    |         |                   |              |           |          |   |  |
|                                                                    |                                      |                    |         |                   | IDDEE        | 13/A      | PONIEICI |   |  |
| MESE INVIO                                                         |                                      |                    |         |                   | IKPEF        | IVA       | DUNIFICI |   |  |
| GIUGNO                                                             |                                      |                    |         |                   |              |           |          |   |  |
|                                                                    | 20                                   | )20-06-26 16:08:12 |         |                   | 21.000,00    | 21.000,00 |          | ) |  |
|                                                                    | CLIC per visualizzare<br>il Bonifico |                    |         |                   |              |           |          |   |  |

I moduli di bonifico (contr.soggettivo 1<sup>e</sup> 2<sup>r</sup> rata - contr.integrativo 1<sup>e</sup> 2<sup>r</sup> rata nel caso di <u>Opzione 1 - due rate scadenze ordinarie</u>, contr.soggettivo rata unica - contr.integrativo rata unica nel caso di <u>Opzione 2 - rata unica 31.12.2020</u>) vengono visualizzati precompilati in ogni loro parte, ad eccezione dei dati riguardanti la banca cassiera.

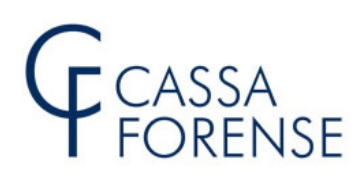

## Opzione 1 - due rate scadenze ordinarie

| Mod.5/AVV Spettabile Banca Agenzia di Vogliate disporre bonifico di Euro:                                                               | Contributo Soggettivo 2019<br>(Mod.5/2020)<br>PRIMA RATA<br>scadenza 31 LUGLIO 2020                                                                                    |                                                                                      |
|----------------------------------------------------------------------------------------------------|----------------------------------------------------------------------------------------------------|--------------------------------------------------------------------------------------|
| Euro (in lettere) <u>OTTANTACINQUE</u><br>entro il <b>31 LUGLIO 2020</b><br>a favore CASSA<br>FORENSE<br>Coordinate BANCA POPOLARE DI S | Mod.5/AVV         Spettabile Banca         Agenzia di         Vogliate disporre bonifico di Euro:         #420.00#         Euro (in lettere)         QUATTROCENTOVENTI | Contributo Integrativo 2019<br>(Mod.5/2020)<br>PRIMA RATA<br>scadenza 31 LUGLIO 2020 |
|                                                                                                    | entro il 31 LUGLIO 2020<br>a favore CASSA<br>FORENSE<br>Coordinate BANCA POPOLARE DI SONDRIO (sede di SONDRIO)                                                         |                                                                                      |

## Opzione 2 - rata unica 31.12.2020

| Mod.5/AVV Spettabile Banca Agenzia di Vogliate disporre bonifico di Euro: | Contributo Soggettivo 2019<br>(Mod.5/2020)<br>RATA UNICA<br>scadenza 31 DICEMBRE 2020                                     |                                                                                        |
|---------------------------------------------------------------------------|----------------------------------------------------------------------------------------------------|----------------------------------------------------------------------------------------|
| entro il <b>31 DICEMBRE 2020</b><br>a favore                              |                                                                                                    | _                                                                                      |
| Coordinate BANCA POPOLARE D                                               | Mod.5/AVV Spettabile Banca Agenzia di Vogliate disporre bonifico di Euro: #840,00# Euro (in lettere) OTTOCENTOQUARANTA/00 | Contributo Integrativo 2019<br>(Mod.5/2020)<br>RATA UNICA<br>scadenza 31 DICEMBRE 2020 |
|                                                                           | entro il 31 DICEMBRE 2020<br>a favore CASSA<br>FORENSE                                                                    | (sede di SONDRIO)                                                                      |

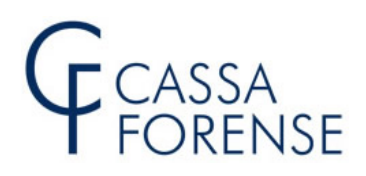

### **CONTRIBUTI IN AUTOLIQUIDAZIONE**

### BONIFICI E BOLLETTINI C/C <u>PRECOMPILATI</u> (CON CODICE E CAUSALE VERSAMENTO)

La produzione dei moduli presenti in questa sezione, per l'anno 2020, è **vincolata** alla scelta dell'**Opzione di pagamento** e, nello specifico, per le Opzioni 1 e 2. I moduli di bonifico riportano <u>tutti i dati anagrafici</u> e la <u>causale del versamento</u>, mentre il fac-simile dei bollettini c/c <u>solo</u> la causale del versamento

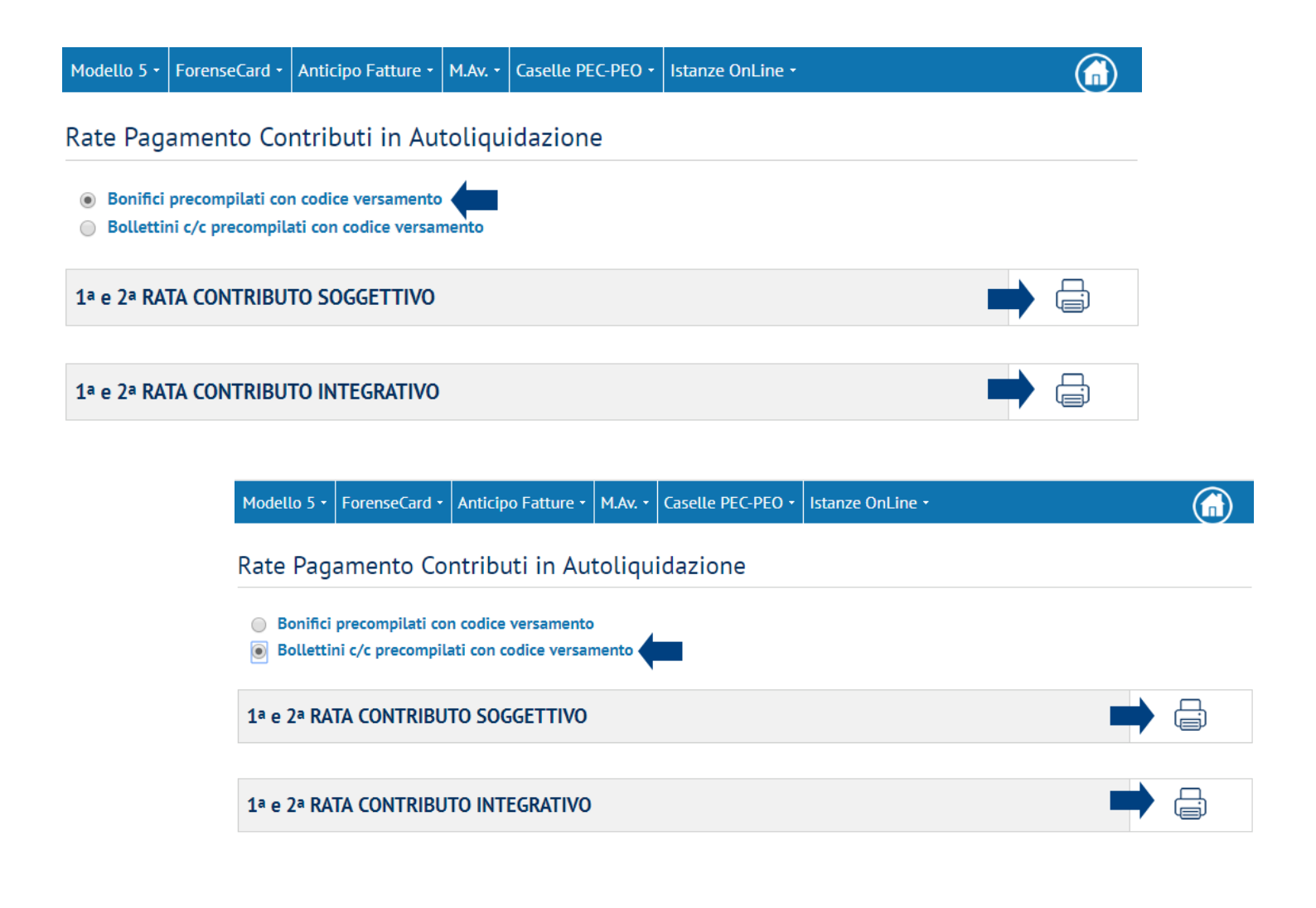

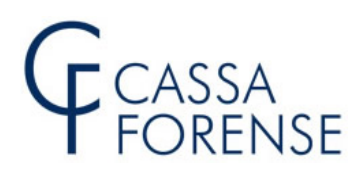

#### **CONTRIBUTO MODULARE VOLONTARIO**

#### BOLLETTINO M.Av. PRECOMPILATO PERSONALIZZATO

La produzione del suddetto bollettino è **subordinata** all'**invio telematico** del **Modello 5/2020** e alla <u>scelta di adesione alla contribuzione modulare volontaria.</u>

Selezionare "Pagamento Contributo Volontario":

| MODELLO 5            | ForenseCard | Anticipo Fatture -              | M.Av. • | Caselle PEC-PEO - | Istanze OnL | ine •     |             |
|----------------------|-------------|---------------------------------|---------|-------------------|-------------|-----------|-------------|
| Modello 5/2020       |             | Compila il Modello              |         |                   |             |           |             |
| Modello 5/2019       |             | 5/2020                          |         |                   |             |           |             |
| Mod.5 Anni Pregressi |             | Pagamento Contributi            |         |                   |             |           |             |
| MESE INVIO           |             | Obbligatori                     |         |                   | IRPEF       | IVA       | PROGRESSIVO |
| GIUGNO               |             | Pagamento Contril<br>Volontario | buto    | -                 |             |           |             |
|                      |             | 2 MODELLI 5/2020 INV            | IATI    |                   | 21.000,00   | 21.000,00 | 7225        |

Dalla scheda "Pagamento Contributo Volontario" cliccare sulla voce "BOLLETTINO M.Av.

**PRECOMPILATO PERSONALIZZATO**" come illustrato nella successiva immagine.

MODELLO 5 • ForenseCard • Anticipo Fatture • M.Av. • Caselle PEC-PEO • Istanze OnLine •

Pagamento Contributo Modulare Volontario

IL CONTRIBUTO MODULARE VOLONTARIO PUÒ ESSERE PAGATO PER MEZZO DI:

Bollettino M.Av. precompilato personalizzato

ForenseCard

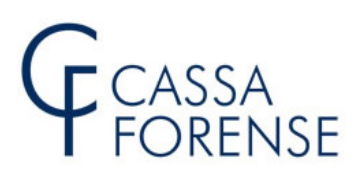

Modello 5 •
ForenseCard •
Anticipo Fatture •
M.Av. •
Caselle PEC-PEO •
Istanze OnLine •

M.Av. Contributo Modulare Volontario

Variazione del Contributo Modulare Volontario

M.AV. DEL CONTRIBUTO MODULARE VOLONTARIO RELATIVO AL SEGUENTE MOD.5/2020:

Modello 5 n. **7225** Inviato il **2020-06-26 16:08:12.0** Reddito Euro: **21.000,00** *Contributo Volontario Minimo (1%) Euro: 210,00 <i>Contributo Volontario Massimo (10%) Euro: 2.100,00 Percentuale di Adesione Scelta: <u>7,00%</u> Contributo Volontario Dovuto Euro: <u>1.470,00</u>* 

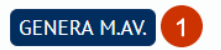

Voglio variare la percentuale di adesione CAMBIA

- E' possibile generare il bollettino M.Av. relativo al <u>Contributo Modulare Volontario (Dovuto)</u> per la **percentuale** e l'**importo <u>scelti</u> in fase di compilazione del Mod.5/2020</u>, in questo caso rispettivamente 7% e 1.470 euro;**
- **2.** E' possibile deteterminare un importo diverso rispetto a quello individuato con la percentuale scelta, sia in aumento (entro il limite del **10%**), sia in diminuzione (entro il limite dell'**1%**).
- **3.** Non è possibile effettuare versamenti inferiori a 10 euro. Qualora la percentuale di adesione al contributo modulare fosse inferiore a tale importo minimo la procedura proporrà in automatico l'importo di 10 euro.

n.b. è possibile effettuare una sola variazione in aumento o in riduzione.

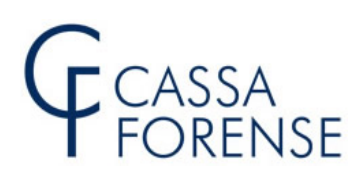

## Variazione della percentuale di adesione

| Modello 5 •                        | ForenseCard -                                                       | Anticipo Fatture •                                                                 | M.Av. •                             | Caselle PEC-PEO -                                                                | Istanze OnLine •                                                      |          |
|------------------------------------|---------------------------------------------------------------------|------------------------------------------------------------------------------------|-------------------------------------|----------------------------------------------------------------------------------|-----------------------------------------------------------------------|----------|
|                                    |                                                                     |                                                                                    |                                     |                                                                                  |                                                                       |          |
| M.Av. Contr                        | ibuto Modulare Vo                                                   | lontario                                                                           | ne del Co                           | ntributo Modulare Volo                                                           | ntario                                                                |          |
| Contributo v<br>Percentuale        | rolontario dovu<br>: <mark>% 7.5</mark><br>2                        | ito Min: 210                                                                       |                                     | Contrib<br>Contrib                                                               | outo volontario dovuto Max: 2100<br>outo volontario dovuto: 1575<br>3 |          |
| Selezion<br>La barra<br>(freccia i | are il valore pero<br>può essere azion<br>n <u>alto/a destra</u> =i | <u>centuale</u> che si vuol<br>nata con il mouse o<br>il valore <u>aumenta</u> - f | e versare<br>con le fr<br>reccia in | e utilizzando la barra<br>ecce della tastiera:<br><u>basso/a sinistra</u> =il va | di scorrimento posta in alto.<br>alore <u>diminuisce</u> ).           | CONFERMA |

- azionare la <u>barra di scorrimento</u> tramite mouse o frecce della tastiera (secondo lo schema indicato nella form) per <u>scegliere</u> la **percentuale**;
- 2. percentuale scelta;
- **3.** contributo modulare volontario **<u>dovuto</u>** calcolato sul reddito assoggettabile in base alla percentuale scelta in <u>variazione</u>.

# **n.b.:** gli importi indicati relativi al contributo modulare volontario dovuto sono tutti arrotondati all'Euro più vicino

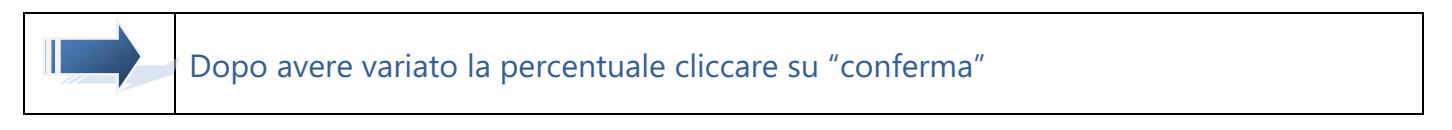

viene quindi visualizzata la scheda riepilogativa:

# GCASSA FORENSE

 Modello 5 •
 ForenseCard •
 Anticipo Fatture •
 M.Av. •
 Caselle PEC-PEO •
 Istanze OnLine •

 M.Av. Contributo Modulare Volontario
 Variazione del Contributo Modulare Volontario

 M.Av. OEL CONTRIBUTO MODULARE VOLONTARIO RELATIVO AL SEGUENTE MOD.5/2020:

 Modello 5 n. 7225
 Inviato il 2020-06-26 16:08:12.0

 Reddito Euro: 21.000,00
 Contributo Volontario Minimo (1%) Euro: 210,00

 Contributo Volontario Massimo (10%) Euro: 2.100,00
 Percentuale di Adesione Scelta: 7,00%

 Contributo Volontario Dovuto Euro: 1.470,00
 Kattario Nontario Dovuto Euro: 1.470,00

Percentuale di Adesione Variata: 7,50%

Contributo Volontario Dovuto Variato Euro: 1.575,00

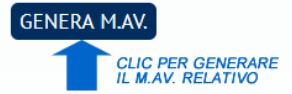

Voglio variare la percentuale di adesione CAMBIA

CLIC PER VARIARE ULTERIORMENTE

CLIC PER ANNULLARE LA VARIAZIONE

Annulla variazione ANNULLA

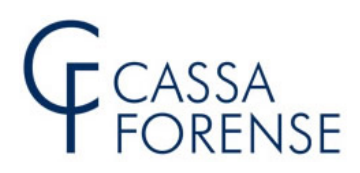

#### **M.AV. GENERATO**

DETTAGLIO M.AV.

Elaborazione conclusa

Il bollettino M.Av. è stato generato correttamente.

Chiudere la finestra per andare sulla pagina gestione M.Av.

Chiudi

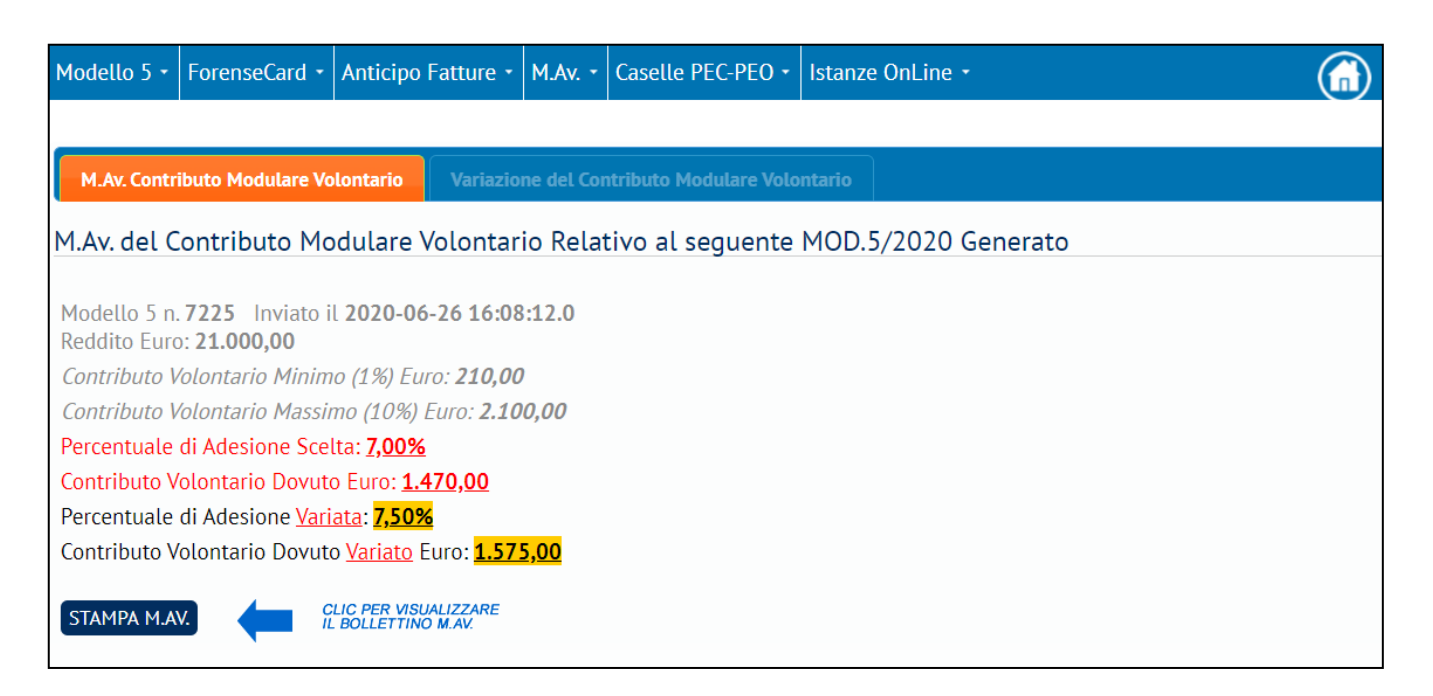

| Bolletti    | no M.Av.relativo alla Co | ntribuzione Modulare Volontaria 2019                                                                                  | 0                                                                                                    |                                                                       |                                                                                                    |
|-------------|--------------------------|----------------------------------------------------------------------------------------------------|----------------------------------------------------------------------------------------------------|-----------------------------------------------------------------------|----------------------------------------------------------------------------------------------------|
| cassaforens | se.it                    |                                                                                                    | BOLLETTINO M.AV. CONTRIBU                                                                                                    | TO MODULARE VOLONTARIO PERSONALIZZAT                                  | 10                                                                                                    |
| ľ           | VNNGNNB5C31D088L         | Mod<br>• p<br>B<br>2<br>• p<br>•<br>•<br>•<br>•<br>•<br>•<br>•<br>•<br>•<br>•<br>•<br>•<br>•<br>•<br>•<br>•<br>•<br>• | ilità di pagamento:<br>esso tutti gli sportelli della<br>ance Popolare di Sondrio sen-<br>addetto di commissioni<br>esso di gli sportelli Barnocrnati<br>esso gli sportelli di cuntassioni<br>resso gli sportelli di qualsani<br>tra Banca enza addetto<br>commissioni<br>esso tutti gli Uffici Postali | causale del versamento<br>CONTR. SOGG. MODUL. VOLONT. 2019 RATA UNIC/ | <section-header><image/><section-header><section-header><section-header><section-header><section-header><section-header><section-header><section-header><section-header><section-header><section-header><section-header><section-header><text><text></text></text></section-header></section-header></section-header></section-header></section-header></section-header></section-header></section-header></section-header></section-header></section-header></section-header></section-header></section-header> |
|             | 05696437704225446        | VITI CORRENTI POSTALL - RICEV                                                                                         | uta di Versamento - BancoPosta                                                                                                    | CONTI CORRENTI POSTALI - Ricevuta di Accredito-                       | Gecassa<br>Forense<br>Interverde 800 248464 è a disposicione per<br>esperare la pagamento del presente<br>lottori                                                                                                    |
|             |                          | sul C/C n. 41361239                                                                                                   | di Euro 1.575,00                                                                                                    | E sulcica. 41361239<br>TD 247                                         | ≪ Euro 1.575,00                                                                                                    |